## INSERIMENTO ORA DI RICEVIMENTO – ARGO DIDUP

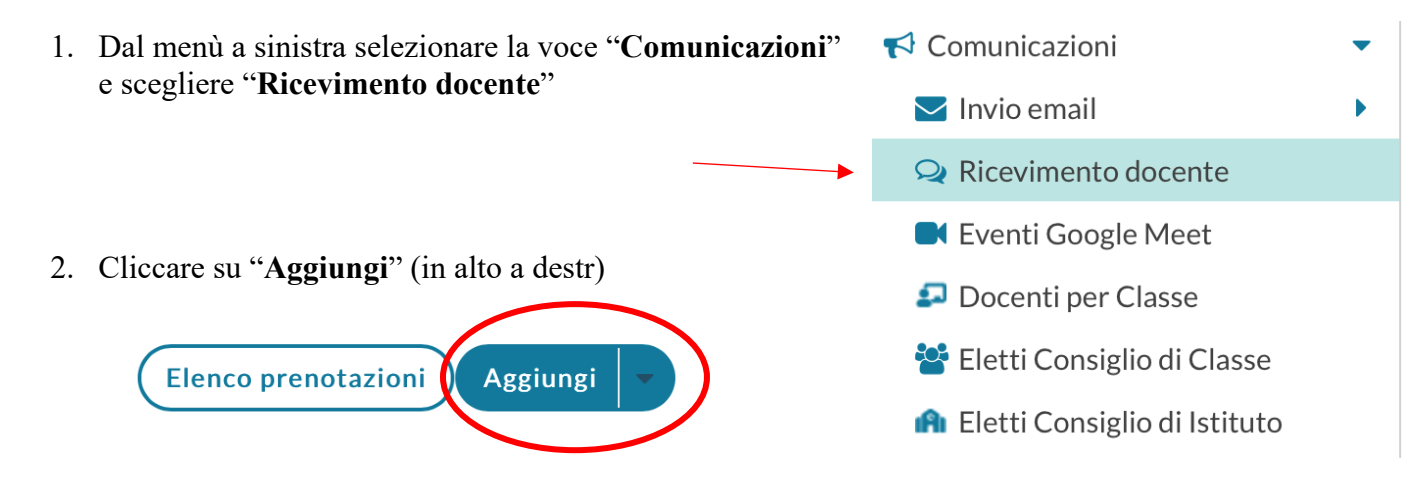

3. Scegliere Tipo di ricevimento PERIODICO e compilare la schermata con giorno ora e numero massimo di colloqui per ogni giornata

| S ATTIVO (Le famiglie possono effettuare prenotazioni)                                                            |                                                                                                    |
|----------------------------------------------------------------------------------------------------|----------------------------------------------------------------------------------------------------|
| ○ Ricevimento Singolo ○ Ricevimento Periodico                                                                     |                                                                                                    |
| - Date del periodo d<br>Dal: gg/mm/aaaa                                                                           | Ripeti nei Lunedi Giovedi<br>giorni: Martedi Venerdi<br>Mercoledi Sabato<br>i ricevimento<br>al: gg/mm/aaaa iii Dalle<br>Ore: hh 		Minuti mm              |
| Opzioni<br>O Un ricevimento da<br>O Più ricevimenti da 10 posti<br>da: 5 giorni a: 1 giorno prima del ricevimento |                                                                                                    |
| Altre informazioni  <br>Luogo del<br>ricevimento:                                                                 | Per le famiglie<br>Specificare dove si terrà il ricevimento Nei locali scolastici oppure telefonicamente o per video collegamento                         |
| Link:                                                                                                    | https://                                                                                                    |
| Annotazioni:                                                                                                    | Specificare delle note per le famiglie 250/250<br>Inserire la propria mail istituzionale<br>ed è consigliabile lasciare che sia<br>visibile alla famiglia |
| E-mail docente:                                                                                                   | PUBBLICA (Le famiglie possono contattare il docente via mail)                                                                                             |
| (Riceverai una ma                                                                                                 | il in caso di prenotazione o disdetta solo se è attiva la relativa onzione in "Strumenti > Onzioni famiglia")                                             |
| (Riceveral ulla llia                                                                                              | n m caso di prenotazione o disdetta solo se e attiva la relativa opzione in - sti dimenti > Opzioni ranngna )                                             |
|                                                                                                    |                                                                                                    |

## Note per i contatti scuola/famiglia

quando il genitore richiede il colloquio, il docente riceverà una mail da portale argo il cui mittente sarà la mail del genitore stesso, quindi i contatti successivi possono avvenire direttamente via mail senza più passare da ARGO. In questo modo sarà semplice inviare il link per l'eventuale collegamento.

Se invece è il docente ad inviare la mail da "comunicazioni", il sistema non permette al genitore di rispondere. In tal caso è quindi consigliabile indicare nella mail l'indirizzo a cui il genitore può scrivere per ulteriori chiarimenti o contatti.

Si ricorda, inoltre che su ARGO DID UP, nella sezione Didattica/Scheda Alunno, si possono inserire due voci:

- Note: visibili alle famiglie
- Incontri con le famiglie/Annotazioni generiche: non visibili alle famiglie

Quest'ultima voce è da ritenersi sostitutiva del registro cartaceo che si compilava in segreteria per annotare i contatti con le famiglie.